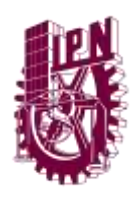

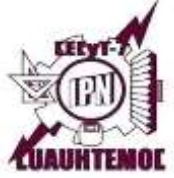

# DESCARGA Y CORRECTO LLENADO DE LOS REPORTES MENSUALES Y CONTROL DE ASISTENCIA

- I. Ingresa a la página <u>http://serviciosocialcecyt7.mex.tl/</u> y en el apartado de biblioteca descargas, bajo el subtítulo Formato de Reportes de Servicio Social descarga los formatos: Reporte mensual parte frontal y Reporte mensual parte trasera.
- II. Una vez descargados los formatos, hacer el llenado de los mismos.

# **REPORTES MENSUALES**

## FECHA DE ELABORACION

 Captura una fecha posterior a la del corte del reporte, es decir, si tu periodo es del 16 de junio al 15 de julio, la fecha de elaboración debe ser por lo menos UN DIA DESPUES del 15 de julio, es decir, 16 de julio.

| No.          | Instituto Politécnico Nac<br>centro de estudios científicos y tecnológicos n<br>subdirección de servicios educativos e d<br>Departmento de Extensión y Apovos | ional<br>10. 7 "cuauntémoc"<br>NTEGRACIÓN SOCIAL |                |
|--------------|----------------------------------------------------------------------------------------------------|--------------------------------------------------|----------------|
|              | Departamento de Extensión y Apoyos do                                                                                                    | Ciudad de México 16 de j                         | ulio de 2024 🔹 |
| • E          | Elige el número de reporte elaborado (1,2                                                                                                    | 2,3,4,5,6,7).                                    |                |
| R            | REPORTE MENSUAL DE ACTIVIDADES                                                                                                    | NO. Ingresar número de rep                       | orte           |
| Correspondie | iente al periodo del Ingresar fecha al Ingresar fecha                                                                                                    |                                                  |                |

Datos del Prestador

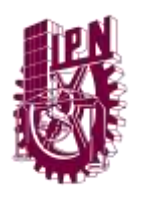

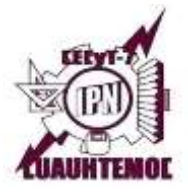

 Ingresa el periodo que te corresponda de acuerdo al número de reporte.
EJEMPLO. Si tu fecha de inicio del 16 de junio tus reportes serán de 16 al 15 de cada mes. (Tu 1er reporte del 16 de junio al 15 de julio, el 2do reporte del 16 de julio al 15 de agosto y sucesivamente cada mes reportado)

REPORTE MENSUAL DE ACTIVIDADES No. Ingresar número de reporte

orrespondiente al periodo del Ingresar fecha al Ingresar fecha

#### **Datos del Prestador**

## DATOS DEL PRESTADOR

 Para el apartado de datos del prestador de reporte mensual, debes copiar tus datos exactamente como aparecen en la carta compromiso que descargaste al inicio, el <u>No. De Registro</u> se te enviara a tu correo.

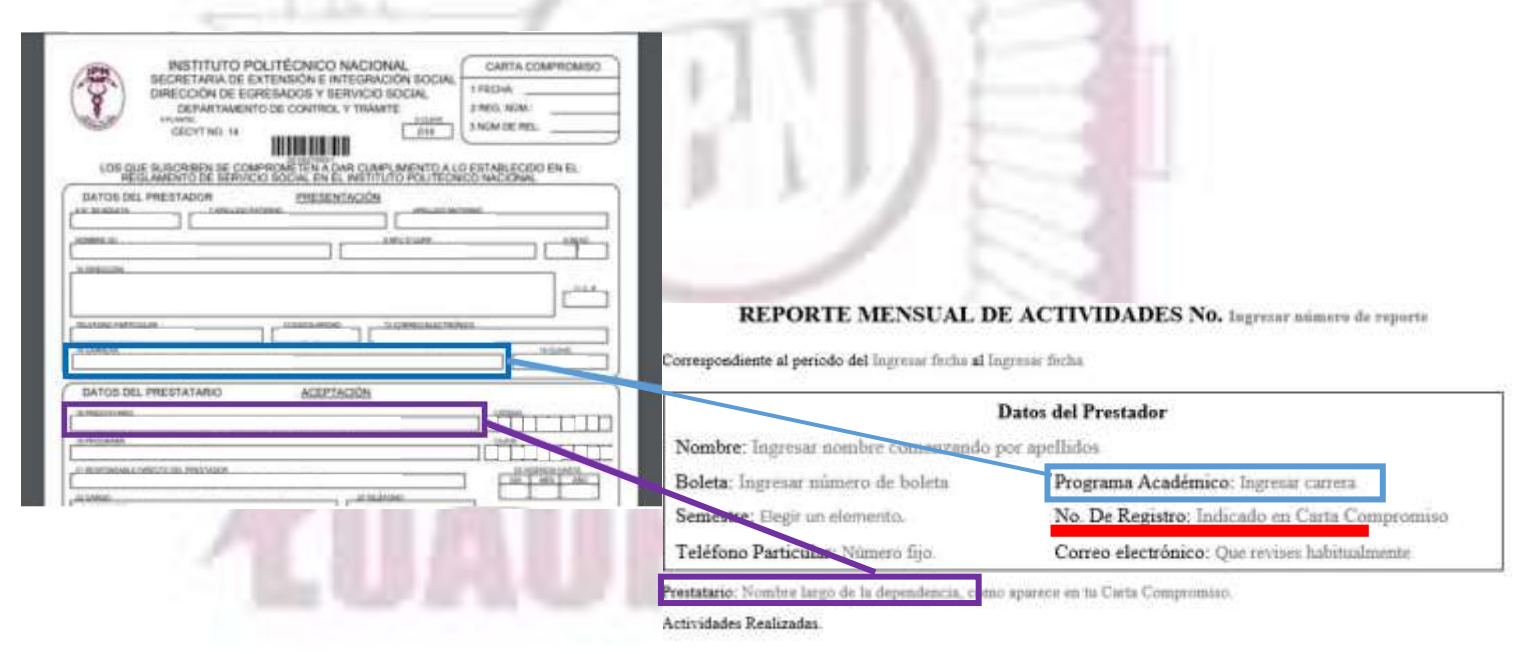

 Captura las actividades realizada durante el mes.
Nota: Las actividades deberán estar desglosadas mínimo en un párrafo de cinco reglones en Arial 12.

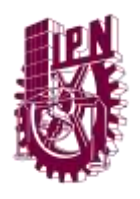

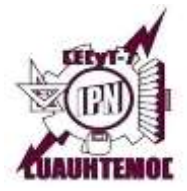

 Posteriormente agrega tu nombre completo en el apartado "ELABORO" y el nombre y cargo de tu responsable directo en el apartado de "AUTORIZO"

|                                                                                                    |                   | Castitu Da si trobas cast                                           | to Politécnico Nacional<br>téricos y tecnologicos ne " constituent"<br>invictos EDUCATIVOS e netemación social.<br>m és faminiás y Aprio Efficiencia. |
|----------------------------------------------------------------------------------------------------|-------------------|---------------------------------------------------------------------|----------------------------------------------------------------------------------------------------|
| and the set of the set of the set |                   |                                                                     | Elizadad de México e Inductr la Incha del report                                                                                                    |
| SECRETARIA DE EXTENSIÓN E INTEGRACIÓN SOCIAL                                                                                                    | CARTA COMPROMISO  | REPORTE MENSUAL                                                     | DE ACTIVIDADES No. lagrear admers de reaste                                                                                                    |
| BIRECCIÓN DE EGRESADOS V BERVICIO BOCIAL                                                                                                    | 11(CH)            | Concentration distribution in the                                   | There are a second second second second second second second second second second second second second second s                                       |
| INVE INVENTODE CONTINCE Y TRADITE                                                                                                    | I NEW DE REL      | Cartegoritante a perior de enjoyen rece d                           | agest sca                                                                                                    |
|                                                                                                    |                   |                                                                     | Dato: dal Pratador                                                                                                    |
| LOS QUE RESORDEN SE COMPROME TEN A DAR CUMPLIMENTO A LO I                                                                                                    | ESTABLECIDO EN EL | Neubox: Ingresst annihve command-                                   | a por apellados                                                                                                    |
| REGLAMENTO DE BERVICIO BOCIAL EN EL INSTITUTO POLITECNICI                                                                                                    | 0.MCDMA           | Boletz: Degreenz minners de halera                                  | Programa Académico: Tegrerat carreca                                                                                                    |
| DATOS DEL PRESTADOR PRESENTACIÓN                                                                                                    |                   | Senastre: riegh un elements                                         | No. De Registro: Indicado en Carta Compromiso                                                                                                    |
|                                                                                                    |                   | Telefono Particular: Minnee 190.                                    | Correo electrónico: Que tertas lutititudesme                                                                                                    |
| DATOS DEL PRESTATARIO ACEPTACIÓN<br>Introduceni                                                                                                    |                   |                                                                     |                                                                                                    |
| 1980-000 (1990-000 )                                                                                                    |                   |                                                                     |                                                                                                    |
|                                                                                                    |                   | Hides<br>Startie + Inna de avenuia:                                 | Autority<br>States of the definition of the second states<br>Solice Corp. 41 suggests                                                                 |
|                                                                                                    |                   | Table de societée à el Departamente de Étates<br>Antique Educatione | inter the boundaries                                                                                                    |

# HOJA DE CONTROL DE ASISTENCIA

• De igual manera la deberás llenar los datos personales como en tu reporte mensual.

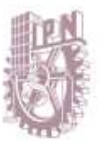

## Instituto Politécnico Nacional

CENTRO DE ESTUDIOS CIENTÍFICOS Y TECNOLÓGICOS No. 7 "CUAUHTÉMOC" SUBDIRECCIÓN DE SERVICIOS EDUCATIVOS E INTEGRACIÓN SOCIAL Departamento de Extensión y Apoyos Educativos.

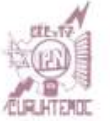

#### CONTROL DE ASISTENCIA

Correspondiente al reporte mensual de actividades No.Ingresar número de reporte. Periodo del Ingresar fecha al Ingresar fecha Nombre: Ingresar nombre comenzando por apellidos

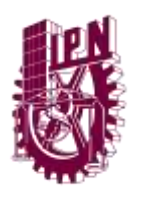

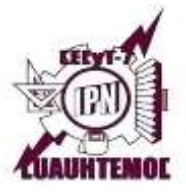

- Debes de reportar solo días hábiles (lunes a viernes) estos deben de ir firmados por el alumno.
- En días festivos, inhábiles y periodo vacacional marcados en el calendario escolar se le colocara únicamente la leyenda que corresponda: Suspensión de labores/Día inhábil o Periodo Vacacional según sea el caso.

Toma en cuenta el Calendarios de Modalidad Escolarizada del Instituto Politécnico Nacional.

Correspondiente al reporte mensual de actividades No.1 Periodo del 02 de marzo de 2024 al 01 de abril de 2024 (\*)Nombre: Ingresar nombre comenzando por apellidos

| No.                                 | FECHA              | HORA DE<br>ENTRADA                       | HORA DE<br>SALIDA | HORAS POR DÍA | FIRMA | n.,/                                  |                                |
|-------------------------------------|--------------------|------------------------------------------|-------------------|---------------|-------|---------------------------------------|--------------------------------|
| 1                                   | 04/marzo/2024      | 7:00                                     | 11:00             | 4             |       |                                       | FIRMA AUTOGRAFA                |
| 2                                   | 05/marzo/2024      | 7:00                                     | 11:00             | 4             |       | 5.75                                  | DEL ALUMNO                     |
| 3                                   | 05/marzo/2024      | 7:00                                     | 11:00             | 4             |       | 1                                     |                                |
| 4                                   | 06/marzo/2024      | 7:00                                     | 11:00             | 4             |       | 5                                     |                                |
| 5                                   | 07/marzo/2024      | 7:00                                     | 11:00             | 4             |       | 2                                     |                                |
| 6                                   | 08/marzo/2024      | 7:00                                     | 11:00             | 4             |       | 2                                     |                                |
| 7                                   | 11/marzo/2024      | 7:00                                     | 11:00             | 4             |       | 1                                     |                                |
| 8                                   | 12/marzo/2024      | 7:00                                     | 11:00             | 4             |       |                                       |                                |
| 9                                   | 13/marzo/2024      | 7:00                                     | 11:00             | 4             |       | 2                                     |                                |
| 10                                  | 14/marzo/2024      | 7:00                                     | 11:00             | 4             |       | 2                                     |                                |
| 11                                  | 15/marzo/2024      | 7:00                                     | 11:00             | 4             |       |                                       | DIA INHABIL o                  |
| 12                                  | 18/marzo/2024      | DIA IN                                   | VHABIL            |               |       | 100                                   | SUSPENSIÓN DE                  |
| 13                                  | 19/marzo/2024      | 7:00                                     | 11:00             | 4             |       | -                                     |                                |
| 14                                  | 20/marzo/2024      | 7:00                                     | 11:00             | 4             |       |                                       |                                |
| 15                                  | 21/marzo/2024      | 7:00                                     | 11:00             | 4             |       | · · · · · · · · · · · · · · · · · · · |                                |
| 16                                  | 22/marzo/2024      | 7:00                                     | 11:00             | 4             |       |                                       |                                |
| 17                                  | 25/marzo/2024      | 7:00                                     | 11:00             | 4             |       | 1000                                  |                                |
| 18                                  | 26/marzo/2024      | 7:00                                     | 11:00             | 4             |       | 10                                    |                                |
| 19                                  | 27/marzo/2024      | 7:00                                     | 11:00             | 4             |       |                                       |                                |
| 20                                  | 28/marzo/2024      | PERIODO VACACIONAL<br>PERIODO VACACIONAL |                   |               |       |                                       |                                |
| 21                                  | 29/marzo/2024      |                                          |                   |               |       |                                       | VACACIONAL                     |
| 22                                  | 01/abril/2024      | PERIODO V                                | ACACIONAL         |               |       |                                       |                                |
| 23                                  | Seleccionar fecha. |                                          |                   |               |       |                                       | l total da las havas prostadas |
| 24                                  | Seleccionar fecha. |                                          |                   |               |       |                                       | or mas son la suma de los días |
|                                     |                    | TOTAL DE HORAS PI                        | RESTADAS POR MES  | 72            |       | · →   ŀ                               | iáhiles en que prectaste el    |
| TOTAL DE HORAS PRESTADAS ACUMULADAS |                    |                                          | 72                |               |       | ervicio.                              |                                |
|                                     |                    |                                          |                   |               |       |                                       |                                |
|                                     |                    |                                          |                   |               |       |                                       |                                |

El total de horas prestadas acumuladas es la suma del total de horas prestas por mes de cada reporte.

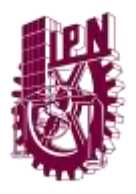

-

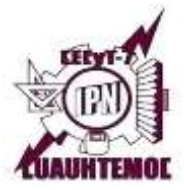

• Las horas de entrada y salida deben de coincidir con lo indicado en la carta compromiso.

| - ing                                             | DEPARTAMENTO DE CONTR<br>ITIL<br>ICYT NO. 14 | IOL Y TRÂMITE                                                                                                    | 3 NOM DE REL:                           |       |
|---------------------------------------------------|----------------------------------------------|----------------------------------------------------------------------------------------------------|-----------------------------------------|-------|
| LOS QUE SUSC                                      | RIBEN SE COMPROMETEN                         | A DAR CUMPLIMENTO A L                                                                                                    | O ESTARLECIDO EN EL                     | 1     |
| DATOS DEL PRES                                    | TO DE SERVICIO SOCIAL EL<br>ADOR PRES        | N EL INSTITUTO POLITECA<br>RENTACIÓN                                                                                                    | NCO NACIONAL                            |       |
| AN DE BOLEN                                       | Lettudo historiko                            | Augentienen einen einen | (1.96)                                  | 14    |
| SOUTH                                             | A)                                           | ANDIAN                                                                                                    |                                         |       |
| In DREECION                                       |                                              |                                                                                                    | and the set                             |       |
|                                                   |                                              |                                                                                                    |                                         |       |
| TO PURCHAR                                        | 100034                                       |                                                                                                    | NOU                                     |       |
| 14 Damaina                                        |                                              |                                                                                                    | 10.01                                   |       |
|                                                   |                                              |                                                                                                    | 1 4 C 1 C 1 C 1 C 1 C 1 C 1 C 1 C 1 C 1 |       |
| <u></u>                                           |                                              |                                                                                                    | 11.201                                  | -     |
| DATOS DEL PRES                                    |                                              | PTACIÓN                                                                                                    | 1993                                    | 5 I 🖤 |
| DATOS DEL PRES                                    | ATARIO AGE                                   | PTACIÓN                                                                                                    |                                         |       |
| DATOS DEL PRES                                    | ATARIO AGE                                   | PTACIÓN                                                                                                    |                                         |       |
|                                                   | ATARIO ACE                                   | PTACIÓN                                                                                                    |                                         |       |
| DATOS DEL PRESI<br>International<br>International | ATARIO ACE                                   | PTACIÓN                                                                                                    |                                         |       |
|                                                   | ATARIO AGE                                   |                                                                                                    |                                         |       |
|                                                   | ATARIO AGE                                   | ETACIÓN                                                                                                    |                                         |       |
|                                                   | ATARIO ACE                                   | PTACIÓN                                                                                                    |                                         |       |
|                                                   | ATARIO ACE                                   | PTACIÓN                                                                                                    |                                         |       |
|                                                   |                                              |                                                                                                    |                                         |       |
|                                                   |                                              |                                                                                                    |                                         |       |

• En el apartado AUTORIZO, debes agregar nombre y cargo de tu responsable directo.

| 2                  |                                                                                             |                                                                                                    |                                                                                                    |                                                                                                    |
|--------------------|---------------------------------------------------------------------------------------------|----------------------------------------------------------------------------------------------------|----------------------------------------------------------------------------------------------------|----------------------------------------------------------------------------------------------------|
| 28/marzo/2024      | PERIODO V.                                                                                  | ACACIONAL                                                                                                    |                                                                                                    |                                                                                                    |
| 29/marzo/2024      | PERIODO V.                                                                                  | ACACIONAL                                                                                                    |                                                                                                    |                                                                                                    |
| 01/abril/2024      | PERIODO VACACIONAL                                                                          |                                                                                                    |                                                                                                    |                                                                                                    |
| Seleccionar fecha. |                                                                                             |                                                                                                    |                                                                                                    |                                                                                                    |
| Seleccionar fecha. |                                                                                             |                                                                                                    |                                                                                                    |                                                                                                    |
| ·                  | TOTAL DE HORAS PH                                                                           | 72                                                                                                    |                                                                                                    |                                                                                                    |
| TOTAL              | DE HORAS PRESTA                                                                             | 72                                                                                                    |                                                                                                    |                                                                                                    |
|                    | 28/marzo/2024<br>29/marzo/2024<br>01/abril/2024<br>Seleccionar fecha.<br>Seleccionar fecha. | 28/marzo/2024 PERIODO V<br>29/marzo/2024 PERIODO V<br>01/abril/2024 PERIODO V<br>Seleccionar fecha.<br>Seleccionar fecha.<br>TOTAL DE HORAS PRESTA | 28/marzo/2024 PERIODO VACACIONAL<br>29/marzo/2024 PERIODO VACACIONAL<br>01/abril/2024 PERIODO VACACIONAL<br>Seleccionar fecha.<br>Seleccionar fecha.<br>Seleccionar fecha.<br>Seleccionar fecha. | 28/marzo/2024 PERIODO VACACIONAL   29/marzo/2024 PERIODO VACACIONAL   01/abril/2024 PERIODO VACACIONAL   Seleccionar fecha.    Seleccionar fecha.    TOTAL DE HORAS PRESTADAS POR MES 72   TOTAL DE HORAS PRESTADAS ACUMULADAS 72 |

| Autorizó                                                                |                         |                                    |
|-------------------------------------------------------------------------|-------------------------|------------------------------------|
| Nombre y firma del responsable directo<br>Indicar Cargo del responsable | Sello de la dependencia | Sello de recibido del <u>DEVAE</u> |

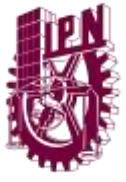

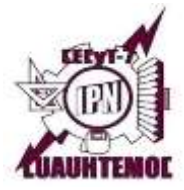

- Una vez llenado tu reporte mensual de actividades y control de asistencia, solicita a tu responsable directo su firma, así mismo deberás firmarlo en los espacios correspondientes (en caso de que no cuentes con firma deberás colocar tu nombre completo).
- Acude al departamento de Servicio Social para que sean debidamente sellados.

Nota: Deberás que acudir cada mes por tus sellos.

 Una vez sellados deberás escanéalos en formato pdf para posteriormente subirlos en tu sesión del SISS.
Recuerda: Si no subes tus reportes mes con mes puede ocasionar la baja

NOTA:

del servicio social.

Es importante revisar frecuente tu plataforma SISS y estar al pendiente cuando esta se encuentre activada para poder subir tus reportes.

# PASOS PARA SUBIR REPORTES MENSUALES AL SISS

Paso 1. Ingresa a la página del SISS colocando tu usuario y contraseña.

Ingreso al sistema

# Bienvenido

Introduce tu nombre de usuario y contraseña para acceder al sistema.

Si eres alumno del IPN o de algún plantel con reconocimiento de validez oficial de estudios (ReVOE), y cumples con los requisitos **requisitos** para prestar tu servicio social, puedes **ver las vacantes disponibles** de acuerdo a tu perfil. Si te interesas por alguna vacante, debes **prerregistrarte como alumno solicitante** para que tu plantel valide tus datos.

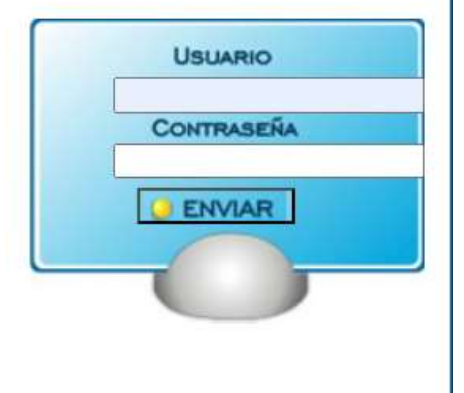

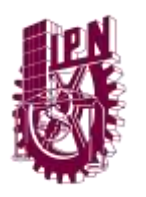

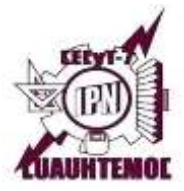

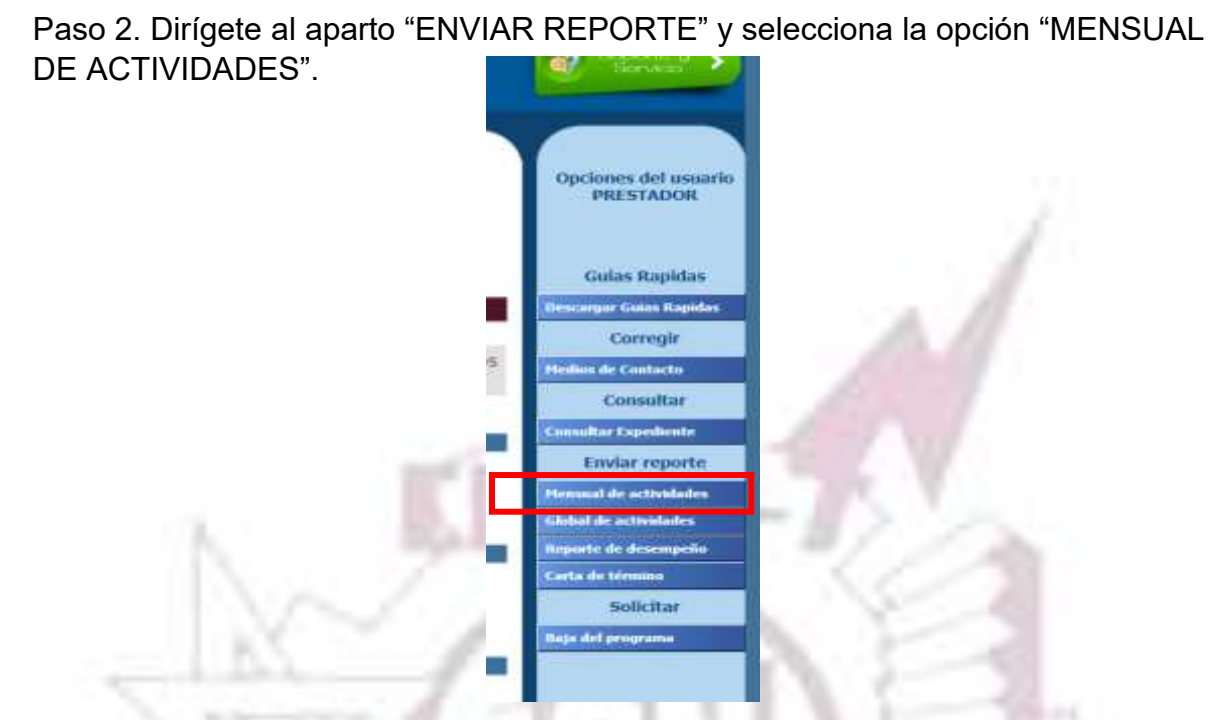

Paso 3. En la sección de "SELECCIÓN DE ARCHIVO A GUARDAR", sube tu archivo de tu reporte mensual dando click en "SELECCIONAR ARCHIVO "y posteriormente elige el periodo que le corresponde.

Paso 4. Por ultimo selecciona "ENVIAR ARCHIVO" y listo. Solo tendrás esperar a que tus reportes sean validados.

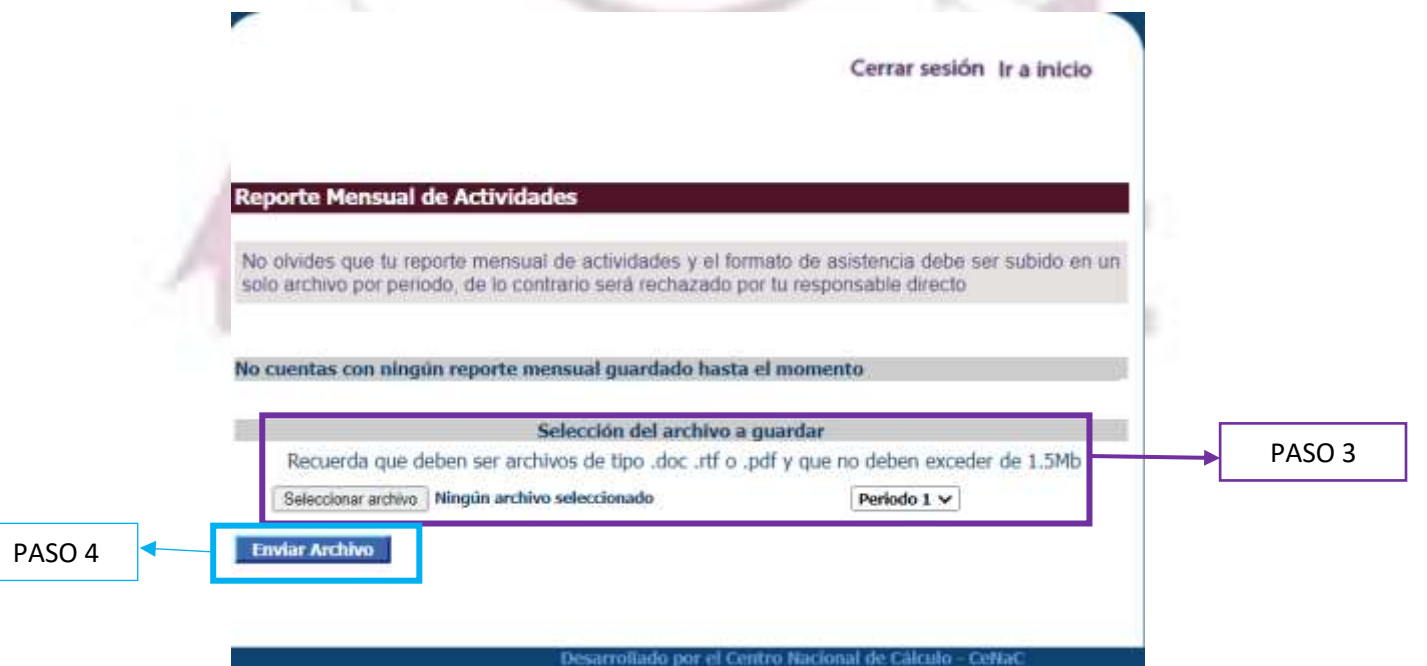